| BEACONS         Revision         0.59           Date         17/02/2025 |         |          |            |
|-------------------------------------------------------------------------|---------|----------|------------|
| DEAUUN3 Date 17/02/2025                                                 | REACONS | Revision | 0.59       |
|                                                                         | DEAUUNJ | Date     | 17/02/2025 |

## **Beacons**

The **Beacons** node is used to configure the end of lap marker. The end of lap marker is used to divide *.pds* data files into laps. The node allows simple integration of a beacon to the setup with high flexibility for a range of multiple beacon types, including infrared beacons, GPS beacons, and virtual beacons:

- Single channel beacon receiver
- 10-channel beacon receiver
- 10-channel ASL beacon receiver
- 32-channel beacon receiver
- GPS beacon receiver
- Virtual beacon receiver

Select a beacon type to display a list of compatible parts. Contact Cosworth Electronics via the **Support** page on Cosworth website or e-mail <u>electronics.support@cosworth.com</u> for copies of individual product information sheets.

### Single channel beacon receiver

A simple digital input beacon set up on the **Hardware Settings** node.

| Beacon Type                                                                                                   |                                                                                                    | Choose a Input                                                                                                    | - | × |
|----------------------------------------------------------------------------------------------------|----------------------------------------------------------------------------------------------------|----------------------------------------------------------------------------------------------------|---|---|
| Single channel beac<br>To be used with the l<br>01F-034119<br>01S-630022<br>01S-630001<br>01S-630066<br>Input | oon receiver Y<br>pelow part numbers:<br>Channel Zero Beacon Receiver<br>IR Timing Beacon Receiver – C1<br>Channel Zero Beacon Receiver, IMC Connector<br>IR Timing Beacon Receiver – C1 ASL | Digital 01<br>Digital 02<br>Digital 03<br>Digital 04<br>Digital 05<br>Digital 05<br>Digital 06<br>Digital 07<br>Digital 09<br>Digital 09<br>Digital 10 |   |   |
| Input                                                                                                    |                                                                                                    | start typing to filter the selection                                                                                                    |   | 8 |
| Re-triggering                                                                                                 |                                                                                                    |                                                                                                    |   |   |

## 10-channel beacon receiver

10-channel receivers allow the flexibility to use up to ten different beacon codes to avoid conflicts with other teams using their own beacon transmitter locations. The 10-channel receiver is set up in the same way as the single channel receiver.

### 10-channel ASL beacon receiver

The 10-channel ASL receiver is like the standard 10-channel beacon receiver, but you can configure the end of lap beacon code in the software.

### 32-channel beacon receiver

This option allows the flexibility to select from 16 different end of lap beacon codes, to avoid conflicts with other teams using their own beacon transmitter locations, plus provision for up to 16 split beacon codes to calculate accurate split times at multiple points around the track using several C16s split beacons.

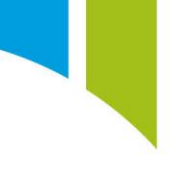

# GPS beacon receiver

| Beacon Type                                                                              |                                                                                                    |                                                                                                    |                                                                                                    |              |
|------------------------------------------------------------------------------------------|----------------------------------------------------------------------------------------------------|----------------------------------------------------------------------------------------------------|----------------------------------------------------------------------------------------------------|--------------|
| 32-channel beacon rece                                                                   | eiver Y                                                                                                    |                                                                                                    | Choose a Input                                                                                                    | - 🗆 X        |
| To be used with the belo<br>01S-630134<br>01S - 630053<br>01S-630034<br>01M-034103/-C/-R | w part numbers:<br>IR Timing Beacon R<br>IR Timing Beacon T<br>IR Timing Beacon R<br>32 Channel Sigma B                                             | x C16s<br>x C16s<br>x C16s<br>Geacon Rx (End of Life)                                                                                                    | Digital 01<br>Digital 02<br>Digital 03<br>Digital 04<br>Digital 05<br>Digital 06<br>Digital 07<br>start typing to filter the selection                                                                                                    | ~<br>~<br>&  |
| Input<br>End-of-lap beacon code                                                          | . 0                                                                                                    | · · ·                                                                                                    | Show All Show Diagnostic Items                                                                                                    | ✓ OK ⊗ Cance |
|                                                                                          | □ 0<br>4<br>8<br>C<br>C<br>Re-trig<br>Do not<br>Do not<br>Do not<br>Do not<br>Code<br>0<br>1<br>2<br>3<br>4<br>5<br>6<br>7<br>8<br>9<br>A<br>B<br>C | ✓       1         5       9         9       0         D       0         re-trigger end-of-lap be         re-trigger split beacons I         Beacon Values         alue to be used by the last         Value         16         177         18         199         200         21         22         23         24         25         26         27         28 | □       2       3         □       6       0         □       A       B         □       C       F         acon for       30.00       seconds.         for       20.00       seconds.         st received common value channel.       seconds. |              |

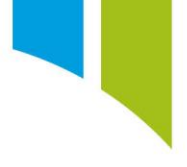

## Standard GPS beacon

A GPS input configured in the **NMEA 0183 Decode** node can be used to configure an end of lap beacon. You can select **Latitude** and **Longitude** channels configured in the **NMEA 0183 Decode** from the browse menu for the **Latitude** and Longitude inputs (1). You must also define a strategy to indicate when the GPS position is valid (2) and enter the coordinates of the beacon location for the start/finish line (3).

| Beacons                   |                                                                                                    |                                              | Ø |
|---------------------------|----------------------------------------------------------------------------------------------------|----------------------------------------------|---|
| Beacon Type               |                                                                                                    |                                              |   |
| GPS beacon receiver       | *                                                                                                    |                                              |   |
| To be used with the below | w part numbers:                                                                                                    |                                              |   |
| 01F-050660                | GPS 5Hz                                                                                                    |                                              |   |
| 015-630090                | CSG10 (CAN Serial GPS)                                                                                                    |                                              |   |
|                           |                                                                                                    |                                              |   |
| Input Data                |                                                                                                    |                                              |   |
| Select the channels which | h will provide the current longitude and latitude, and optionally a channel that gives information about when the values in the longitude and latitude channels contain valid information. It is recommended that you obtain all of these | e channels from a single NMEA 0183 Sentence. |   |
| Latitude                  | NMEA RX Latitude                                                                                                    |                                              |   |
| Longitude                 | NMEA RX Longitude                                                                                                    |                                              |   |
| Position valid when       | (Car                                                                                                    | Car v is Moving                              | ~ |
| •                         |                                                                                                    |                                              | - |
| Beacon Location           |                                                                                                    |                                              |   |
| Either manually enter the | e latitude and longitude for the end points of the line that will generate a beacon when crossed, or select a file that contains such information and select an appropriate beacon line.                                                  |                                              |   |
| Track Name                | (iii) Latitude Longitude                                                                                                    |                                              |   |
| Bearon                    | Charter 152 12020000000000000000000000000000000                                                                                                    |                                              |   |
|                           | Eula Engreessennonne 1 aressesennonne 3                                                                                                    |                                              |   |
|                           |                                                                                                    |                                              |   |
|                           | <ul> <li>Occumentary of organization accurate</li> </ul>                                                                                                    |                                              |   |
|                           |                                                                                                    |                                              |   |

### Create a GPS beacon

You can also use Google Earth to create a start/finish line to generate beacon events. Open Google Earth, and then right-click on **My Places > Add > Path**.

| ▼ Places               |               |   |               |  |
|------------------------|---------------|---|---------------|--|
| 📃 📚 My Places          |               | _ |               |  |
| 🗄 🗌 🛅 Temporary Places | <u>A</u> dd   | • | Folder        |  |
|                        | Сору          |   | Placemark     |  |
|                        | Revert        |   | Path          |  |
|                        | Save Place As |   | Polygon       |  |
|                        | Email         |   | Model         |  |
|                        | Snapshot View |   | Tour          |  |
|                        |               |   | Photo         |  |
|                        |               |   | Image Overlay |  |
|                        |               |   | Network Link  |  |

The **Edit Path** window is displayed. Enter a name for the start/finish line, and then use the mouse to draw the start/finish line on the map. This line must cross the track in the required location. A beacon is triggered every time this line is crossed.

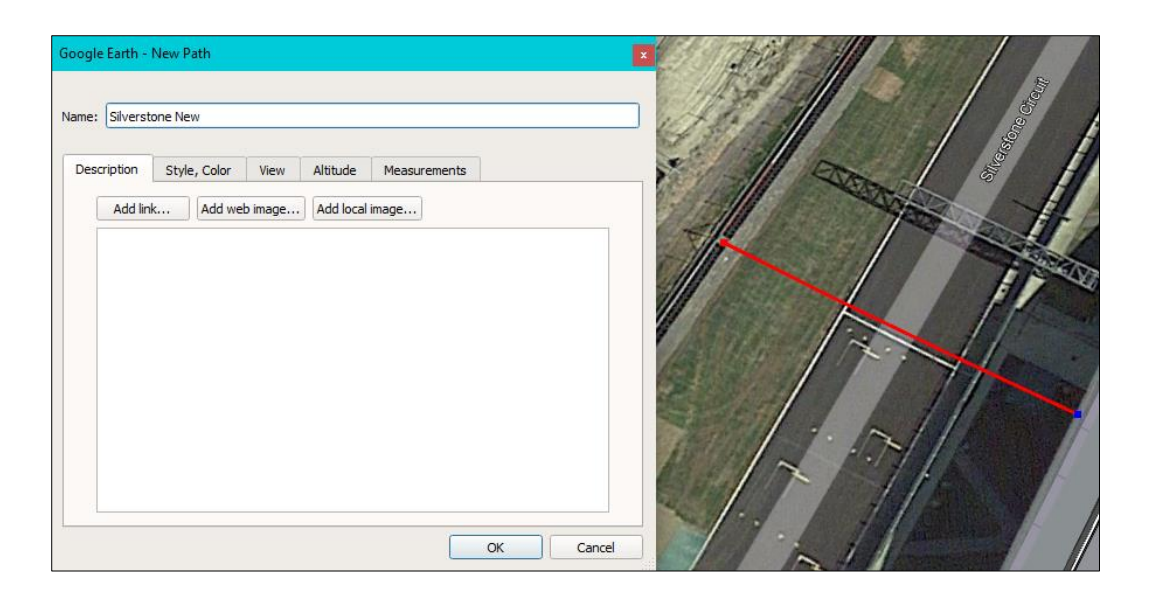

When the new start/finish line is created, you must export it. Right-click Path, and then Save Place As....

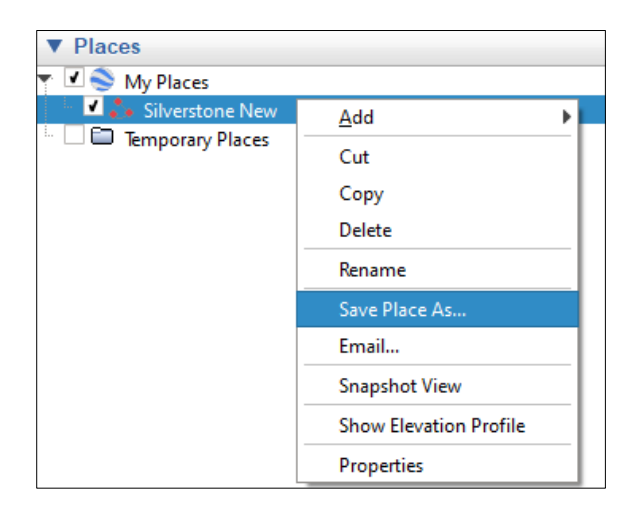

Note: Make sure that you select the *Kml* (\*.*kml*) option from the **Save as type** dropdown menu.

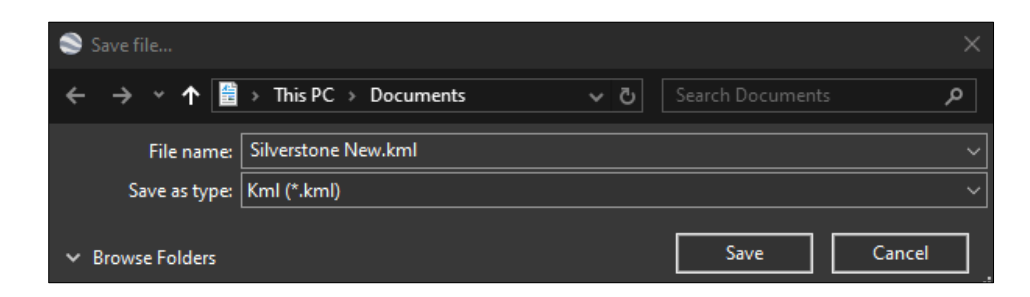

When you select the GPS Beacon Receiver from the **Beacon Type** drop down box in the **Beacons** node you can select the **Latitude** and **Longitude** channels configured from the **NMEA 0183 Decode** option from the browse menu for the Latitude and Longitude inputs (1). The strategy for when the GPS position is valid must also be defined (2).

| Beacons                   |                                                                                                    |
|---------------------------|----------------------------------------------------------------------------------------------------|
| Beacon Type               |                                                                                                    |
| GPS beacon receiver       |                                                                                                    |
| To be used with the below | r part numbers:                                                                                                    |
| 01F-050660                | GP5 SHz                                                                                                    |
| 015-630090                | CSG10 (CAN Serial GPS)                                                                                                    |
| Input Data                |                                                                                                    |
| Select the channels which | will provide the current longitude and latitude, and optionally a channet that gives information about when the values in the longitude and latitude channels contain valid information. It is recommended that you obtain all of these channels from a single NMEA 0183 Sentence. |
| Latitude                  | INHEARX Lashude                                                                                                    |
| Longitude                 | NMEA RX Longitude                                                                                                    |
| Position valid when       | Car 6 Moving                                                                                                    |

Import the start/finish line file using the import tool icon (1), and then select the beacon path from the **Beacon** drop down menu (2). You use the 'bin; tool (3) to delete the start/finish line. The start/finish line coordinates are automatically populated from the *.kml* file.

| Beacon Location                                                                                                    |                     |   |        |                       |                            |  |  |  |
|----------------------------------------------------------------------------------------------------|---------------------|---|--------|-----------------------|----------------------------|--|--|--|
| Either manually enter the latitude and longitude for the end points of the line that will generate a beacon when crossed, or select a file that contains such information and select an appropriate beacon line. $1 = 3$ |                     |   |        |                       |                            |  |  |  |
| Track Name                                                                                                    | Silverstone New.kml |   |        | Latitude              | Longitude                  |  |  |  |
| Beacon                                                                                                    | Silverstone New     | ~ | Start  | 52° 4' 9.673" N       | 1° 1' 20.839" W            |  |  |  |
| 2                                                                                                    |                     |   | Finish | 52° 4' 9.087" N       | 1° 1' 19.631" W            |  |  |  |
|                                                                                                    |                     |   |        | ○ Decimal degrees ● D | egrees minutes and seconds |  |  |  |

## Virtual beacon receiver

You can configure virtual beacons in Toolset to use a user-defined channel as a beacon input. This could be a Maths, Logic or CAN channels.

| Beacon Type                       |                                        |
|-----------------------------------|----------------------------------------|
| Virtual beacon receiver           | v                                      |
| End-Of-Lap Beacon                 |                                        |
| An end-of-lap beacon will be gene | rated when the condition has been met. |
| Condition CAN_Beacon              | ··· = ·· 1.000                         |

## Split beacons

There is also an option to add split beacons to the setup, triggered from a virtual source.

| Split Beaco   | ons                                                                                                    |         |   |         |      |   |   |  |
|---------------|----------------------------------------------------------------------------------------------------|---------|---|---------|------|---|---|--|
| Up to 64 spli | Up to 64 split beacon conditions may be specified. A split beacon will be generated with the specified beacon code when the condition has been met. |         |   |         |      |   |   |  |
| + Add Sp      | lit Beacon                                                                                                    |         |   |         |      |   | 1 |  |
| Condition     | Can_Beacon                                                                                                    | $\odot$ | = | ¥ 4.000 | Code | 1 |   |  |
| Condition     | Can_Beacon                                                                                                    |         | = | × 6.000 | Code | 2 |   |  |